# Installing LDPS\_10x for Windows 10x64 - Sim Mode

Download **SetupDriverTools\_Win10.exe** and **Setup\_Ldps10x\_2\_142\_Win10.exe**, then save them in a convenient location.

From File Explorer and select SetupDriverTools\_Win10.exe and Run as administrator:

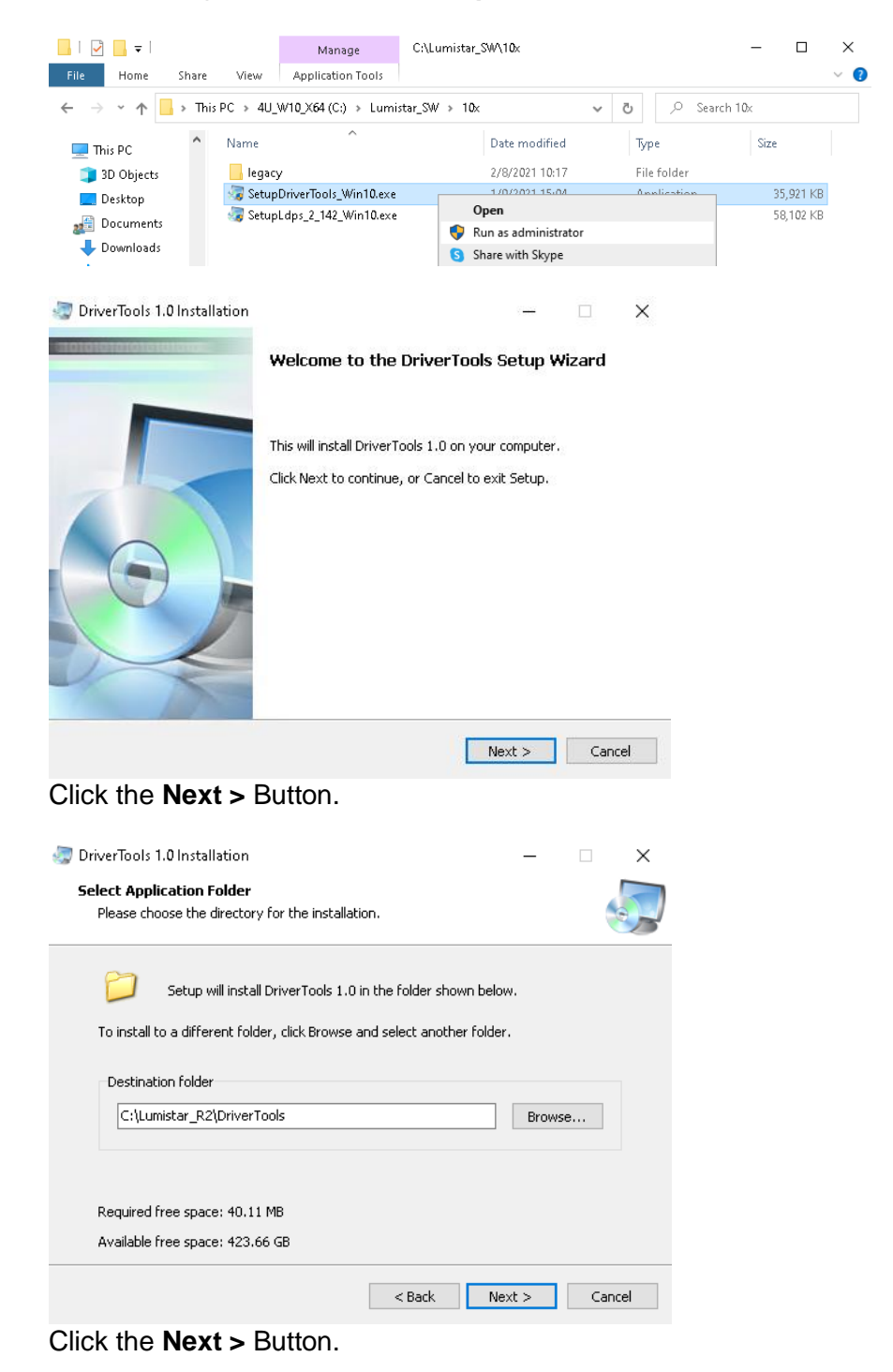

🧔 DriverTools 1.0 Installation

X

#### Ready to Install

Setup is now ready to begin installing DriverTools 1.0 on your computer.

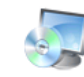

 $\operatorname{Click}$  Install to continue with the installation, or Back if you want to review or change any settings.

| Culumictor, B2\Driver   | Tools |
|-------------------------|-------|
| C. (Camiscar_R2 (Driver | Tools |
| Program group name:     |       |
| DriverTools             |       |
|                         |       |
|                         |       |
|                         |       |
|                         |       |
|                         |       |
|                         |       |
|                         |       |
|                         |       |
|                         |       |
|                         |       |

### Click the Install Button.

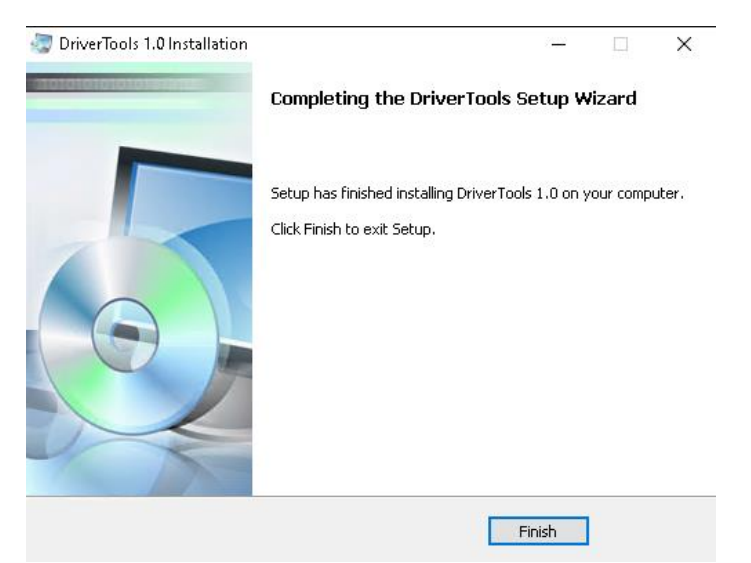

Click the Finish Button.

From File Explorer and select SetupLdps\_2\_141\_Win10.exe and Run as administrator:

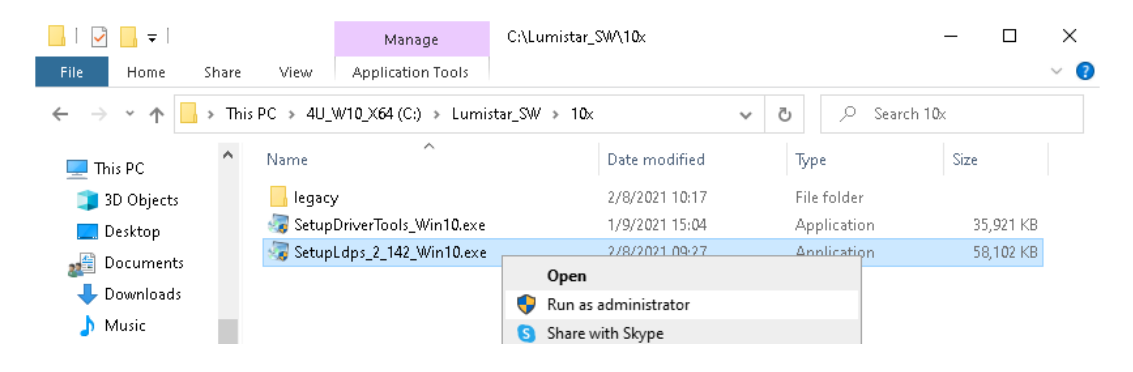

| Ldps10x 1.0 Installation                     | - 🗆 X                                                         |   |
|----------------------------------------------|---------------------------------------------------------------|---|
|                                              | Welcome to the Ldps10x Setup Wizard                           |   |
|                                              |                                                               |   |
|                                              | This will install Ldps10x 1.0 on your computer.               |   |
|                                              | Click Next to continue, or Cancel to exit Setup.              |   |
|                                              |                                                               |   |
|                                              |                                                               |   |
|                                              |                                                               |   |
|                                              |                                                               |   |
|                                              |                                                               |   |
|                                              |                                                               |   |
|                                              | Next > Cancel                                                 |   |
| Click the <b>Next &gt;</b> I                 | 3utton.                                                       |   |
| I dos 10, 1 0 lo de lla 2000                 |                                                               |   |
| Select Application Folder                    | ×                                                             |   |
| Please choose the directo                    | ry for the installation.                                      |   |
|                                              |                                                               |   |
| 📁 Setup will inst                            | all Ldps10x 1.0 in the folder shown below.                    |   |
| To install to a different fo                 | Ider, click Browse and select another folder.                 |   |
| Destination folder                           |                                                               |   |
| C:\Lumistar_R2\Ldps1                         | IOx Browse                                                    |   |
|                                              |                                                               |   |
|                                              |                                                               |   |
| Required free space: 151                     | .92 MB                                                        |   |
| Available free space: 421                    | פט כע.                                                        |   |
|                                              | < Back Next > Cancel                                          |   |
| Click the <b>Next &gt;</b> I                 | Button.                                                       |   |
|                                              |                                                               |   |
| Udps10x 1.0 Installation                     | -  ×                                                          |   |
| Ready to Install<br>Setup is now ready to be | gin installing Ldps10x 1.0 on your computer.                  |   |
|                                              |                                                               |   |
| Click Install to continue w                  | ith the installation, or Back if you want to review or change |   |
| any settings.                                |                                                               |   |
| Destination folder:<br>C:\Lumistar_R         | (2\Ldps10x                                                    |   |
| Program group name:                          |                                                               |   |
| Ldps10x                                      |                                                               |   |
| Additional tasks:<br>Create shortc           | uts on Desktop                                                |   |
|                                              |                                                               |   |
|                                              |                                                               |   |
|                                              |                                                               | _ |
|                                              | < Back Install Cancel                                         |   |

Click the Install Button.

~ 3 ~

#### Ldps10x 1.0 Installation

-

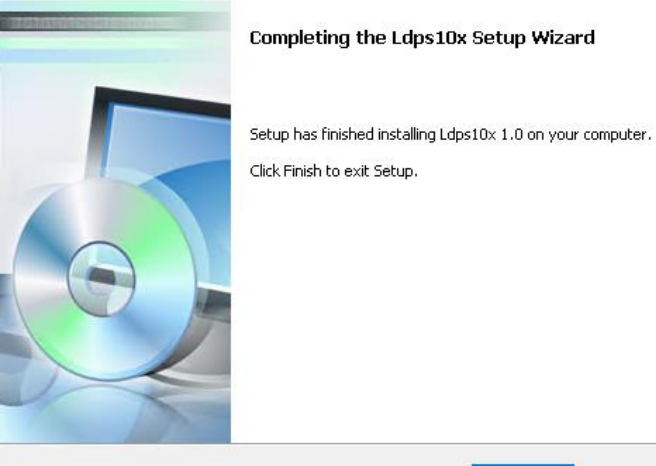

Finish

Click the Finish Button.

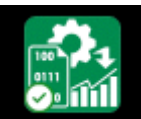

# Right-Click the Ldps10xSer... Icon and select Properties:

| Security         |            | ) etails     | Pre     | evious Versions |  |  |  |  |
|------------------|------------|--------------|---------|-----------------|--|--|--|--|
| General          |            | Shortcut     |         | Compatibility   |  |  |  |  |
| Ldps10xServer    |            |              |         |                 |  |  |  |  |
| Target type:     | Applicatio | n            |         |                 |  |  |  |  |
| Target location: | : Ldps10x  |              |         |                 |  |  |  |  |
| Target:          | C:\Lumis   | tar_R2\Ldps1 | 0x\Ldps | 10xServer.exe   |  |  |  |  |
|                  |            |              |         |                 |  |  |  |  |
| Start in:        | C:\Lumis   | tar_R2\Ldps1 | Эx      |                 |  |  |  |  |
| Shortcut key:    | None       |              |         |                 |  |  |  |  |
| Run:             | Normal v   | vindow       |         | ~               |  |  |  |  |
| Comment:         |            |              |         |                 |  |  |  |  |
| Open File L      | ocation    | Change Ico   | on      | Advanced        |  |  |  |  |
|                  |            |              |         |                 |  |  |  |  |
|                  |            |              |         |                 |  |  |  |  |
|                  |            |              |         |                 |  |  |  |  |
|                  |            |              |         |                 |  |  |  |  |

Click the Advanced... Button>

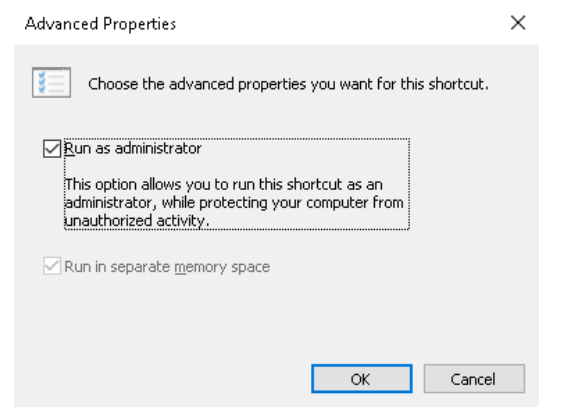

Check the **Run as administrator** CheckBox, then Click the **OK** Button:

Click the Apply Button at the bottom of the Properties Window:

If the following Window appears, Click the Continue Button

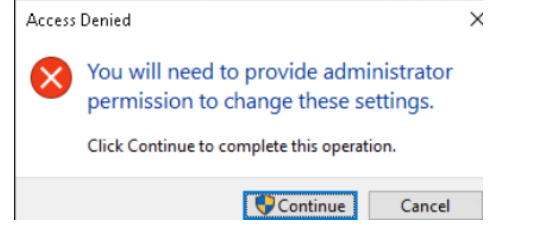

Finish by Clicking the **OK** Button at the bottom of the **Properties** Window.

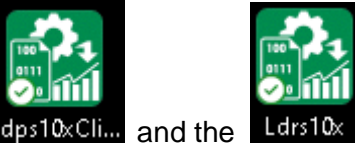

Repeat the above procdures for the Ldps10xCli... and the

To test 10x operation we will use Simulated cards for the following

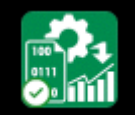

Double-Click the LDPSServer 10x, Ldps10xSer... icon to launch the 10x Server:

| 🔛 LDPS Se                         | erver Ver 2.142                             | (Trial 25)                            |                                                  |                   |         |           | – 🗆 X    |
|-----------------------------------|---------------------------------------------|---------------------------------------|--------------------------------------------------|-------------------|---------|-----------|----------|
| 🗏 System                          | <u>í</u>                                    | 🎗 Project                             | 🎘 Statu                                          | s 🗧 📒 Editors     | 🟓 Tools | 🌼 Utility | 🕵 About  |
| A7V                               | Aux TCP Au                                  | #¥ UDP                                |                                                  | Logs              |         |           |          |
| Mode<br>Time<br>Strm<br>1 061:15: | Live<br>061:15:17:(<br>Time<br>17:09.533363 | <b>Syst</b><br>09.669666<br>0∨fl<br>0 | tem Info<br>Time Source<br>Project Name<br>M S B | CPU<br>NOT LOADED |         |           | LUMISTAR |

| vice Manager                              |                                               |  |
|-------------------------------------------|-----------------------------------------------|--|
| Serial Devices<br>Start / Stop Sim Enable | Non Serial Devices<br>Start / Stop Sim Enable |  |
| Ls50P1                                    | Ls25V1                                        |  |
| Ls50P2                                    | Ls25V2                                        |  |
|                                           | Ls25P2                                        |  |
|                                           | Lrs_N                                         |  |
|                                           | Ls28M                                         |  |
|                                           | Ls68M                                         |  |
|                                           | Ls27P3                                        |  |
| TdSimNet                                  |                                               |  |
| TdSimShMem                                |                                               |  |
| CustomSerial_1                            | CustomNonSerial_1                             |  |
|                                           |                                               |  |

Put Checks in the CheckBoxes indicated above, the Click the

# This rsults in Simulating the Ls50P2 Decom:

| Ls50P2 Ver 3.26      |             |                  |         |
|----------------------|-------------|------------------|---------|
| System Archive       |             |                  |         |
| Stream Mf mF Bs Irig | Clock       | Time             |         |
| 1                    | 0.8192 Mbps | 061:15:14:42.929 | S M F B |

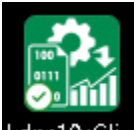

Double-Click the LDPS10xClient, Ldps10xCli... icon to launch the 10 Client:

| 🔛 LDPS Clien         | t Ver 2.300 (Trial 29)                                |                                        |                                |                      |                  |                 | - 0  | × |
|----------------------|-------------------------------------------------------|----------------------------------------|--------------------------------|----------------------|------------------|-----------------|------|---|
| 🗏 System             | 🕼 Project                                             | 🇱 Status Data 🛛 👌                      | 🗄 Edit                         | 윶 Tools              |                  | 🕵 About         |      |   |
| New Pg F             | Page List                                             | Function Deriv                         | ed PDbase                      | АД                   | 4 Process Server | Master Shutdown | Logs |   |
| Time<br>Project Name | Server Info Live<br>061:15:18:37.584683<br>NOT LOADED | Packet Count 65035<br>Overflow Count 2 | Display<br>Function<br>Derived | Record Ctrl New Gang | LUZ              | MIST            | AR   |   |

# From the Client Banner, select System > Options:

| 🔛 LDPS Client        | : Ver 2.300 (Trial 29)                                |                                |             |                                                |       |                |                 | — |      | $\times$ |
|----------------------|-------------------------------------------------------|--------------------------------|-------------|------------------------------------------------|-------|----------------|-----------------|---|------|----------|
| 🗏 System             | 🕼 Project                                             | 🐹 Status Data                  | 📇 Edi       | it ಿ Tools                                     |       |                | 🕵 About         |   |      |          |
| Options              | List                                                  | Function                       | Derived F   | PDbase                                         | A.7.¥ | Process Server | Master Shutdown |   | Logs |          |
| time<br>Project Name | Server Info Live<br>061:16:01:51.675871<br>NOT LOADED | Packet Count<br>Overflow Count | 275131<br>2 | Record Ctrl<br>Display<br>Functions<br>Derived | ang   | LU             | MÌST            | A | R    |          |

# Put Checks in the CheckBoxes above, then Click the **OK** Button.

| Client Options                       |           |                                      |   |
|--------------------------------------|-----------|--------------------------------------|---|
| Directory Operations Network Utility |           |                                      |   |
|                                      | OPERATION |                                      |   |
| Disable PC Speaker                   |           | Emb Audio Default is Plaving         |   |
| Perform Stale Data Checks            |           | Emb Video Windows On Top             |   |
| Allow Client Shutdown of Server      |           | Soft Decom break out audio           |   |
| Do Supercom On Playback              |           | Soft Decom break out video           |   |
| Write Tag Timestamps in Archive File |           |                                      |   |
| Always Load Project Automatically    |           | Alert On Server Project Close        |   |
| Disallow Archives and Hardcopies     | <b>—</b>  |                                      | _ |
| Disallow Audio Playing               | Г         | Client Archive in LDP5 Binary Format | - |
| Enable OTF PDbase Editor             |           | Use Error Sumbol for Strings         |   |
|                                      |           | Use Empty String on Invalid Data     |   |
| Bypass Soft Decom Tag Validity Check |           | Display Hardcopy to Printer          |   |
|                                      |           |                                      |   |
|                                      |           |                                      |   |
| STARTUP                              |           |                                      |   |
| Load Last Display Page               |           |                                      |   |
| Load Last Display List               |           |                                      |   |
| Load Last Derived List               |           |                                      |   |
| Load Last Function List              |           |                                      |   |
| Remember Page Size_Pos 🔽             |           |                                      |   |
| Auto Launch Ch8 Bus Monitor          |           |                                      |   |
| Auto Launch Server Controls          |           |                                      |   |
| ,                                    |           |                                      |   |
|                                      |           |                                      |   |
|                                      |           |                                      |   |
| UK. Cancel                           |           |                                      |   |

# From the Server Banner, select System > Options:

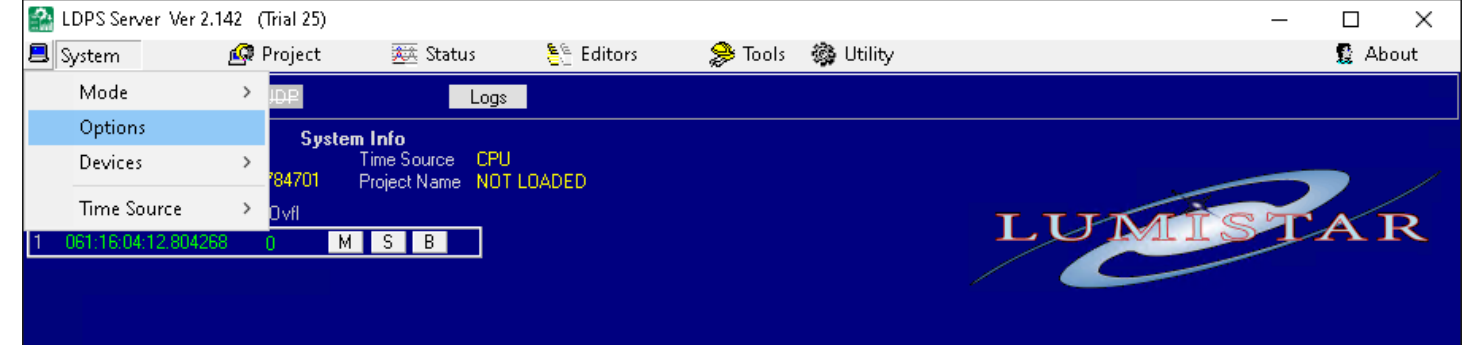

| Server Options                                                                  | Laudanaan Cisa da Kara | 1                                                                                                    |  |
|---------------------------------------------------------------------------------|------------------------|----------------------------------------------------------------------------------------------------|--|
| Directory Operations   Network   Utility   P                                    | ardware Simulation     |                                                                                                    |  |
| Auto Name Archive File                                                          | UPERATI                | UN<br>Disallow Audio Playing<br>Allow Client Shutdown of Server<br>Hardcopy as BMP<br>Turn Simulate Hardware Warning Off |  |
| New File on Run Number Change I✓<br>Limit Archive Time Per Run                  | (minutes)<br>1         | Emb Audio Default is Playing<br>Emb Video Windows On Top<br>Playback-Cont, at least 1 msec delay btwn frames             |  |
| Disallow Archives and Hardcopies<br>Disable Archive Directory Overwrite Warning | , ,                    | In Playback, time merge streams<br>Disable PC Speaker<br>Soft Decom Break. Dut Audio<br>Soft Decom Break. Dut Video      |  |
| STARTUP<br>Load Last Project<br>Start Client                                    |                        |                                                                                                    |  |
|                                                                                 |                        |                                                                                                    |  |
| OK Cancel                                                                       |                        |                                                                                                    |  |

Check the above indicated Boxes, then Click the **OK** Button.

Shutdown the **Server** and **Client** probrams by Clicking the Button on each application Window.

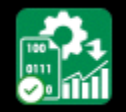

Double-Click the LDPSServer 10x, Ldps10xSer... icon to launch the 10x Server.

Unfortunately, the Projects included with this install are not complete. From the Server Banner Select:

| Editors                          | 🍃 Tools      |         |            |
|----------------------------------|--------------|---------|------------|
| PDbase (C                        | h 4)         |         |            |
| PDbase (C                        | h 8)         |         |            |
| LUT                              |              |         |            |
| Editors > Project                |              |         |            |
|                                  |              |         |            |
|                                  |              | 🔯 PRO.  | JECT SETUP |
|                                  |              | File Al | bout       |
|                                  |              | Re      | call       |
|                                  |              | Sav     | ve         |
|                                  |              | Sav     | ve As      |
| from the Project Setup Banner, S | Select and I | Recall, | w          |

| 📓 Open File                                     |                |                      |                                                     |                              | ×                    |
|-------------------------------------------------|----------------|----------------------|-----------------------------------------------------|------------------------------|----------------------|
| Look in:                                        | Project        |                      | •                                                   | 🗈 📩 🎫                        |                      |
| Quick access<br>Desktop<br>Libraries<br>This PC | Name           | ^<br>IO.PRJ<br>O.PRJ | Date modified<br>3/27/2016 21:39<br>3/27/2016 21:40 | Type<br>PRJ File<br>PRJ File | Size<br>3 KE<br>3 KE |
|                                                 | <              |                      |                                                     |                              | >                    |
|                                                 | File name:     | LS50P2_DEM0.PRJ      |                                                     | •                            | Open                 |
|                                                 | Files of type: | File Type (*.PRJ)    |                                                     | •                            | Cancel               |

Select LS50P2\_DEMO.PRJ then Click the Open Button.

| PROJECT | ESETUP Ver 2.4 LS50P2_DEMO                                         |                            |          | _ 0                  |  |  |  |
|---------|--------------------------------------------------------------------|----------------------------|----------|----------------------|--|--|--|
|         |                                                                    | Project Narr<br>LS50P2_DEM | ne<br>10 |                      |  |  |  |
|         | Serial Data Stream Devices Non Serial Data Stream Devices          |                            |          |                      |  |  |  |
| Stream  | Setup File                                                         | PDbase File                | Stream   | Setup File           |  |  |  |
| 1       | DEMO (Ls50P2)                                                      | DEMO                       | 1        |                      |  |  |  |
| 2       |                                                                    |                            | 2        |                      |  |  |  |
| 3       |                                                                    |                            | 3        |                      |  |  |  |
| 4       |                                                                    |                            | 4        |                      |  |  |  |
| 5       |                                                                    |                            | 5        |                      |  |  |  |
| 6       |                                                                    |                            | 6        |                      |  |  |  |
| 7       |                                                                    |                            | 7        |                      |  |  |  |
| 8       |                                                                    |                            | 8        | Right Click to ch    |  |  |  |
|         | Derived Formula L<br>Function List<br>Display List<br>Display Page | Client Auto Load           | l Items  | Elex<br>Clea<br>Clea |  |  |  |
|         |                                                                    | Notes                      |          |                      |  |  |  |

Click in the

**Display** List

area:

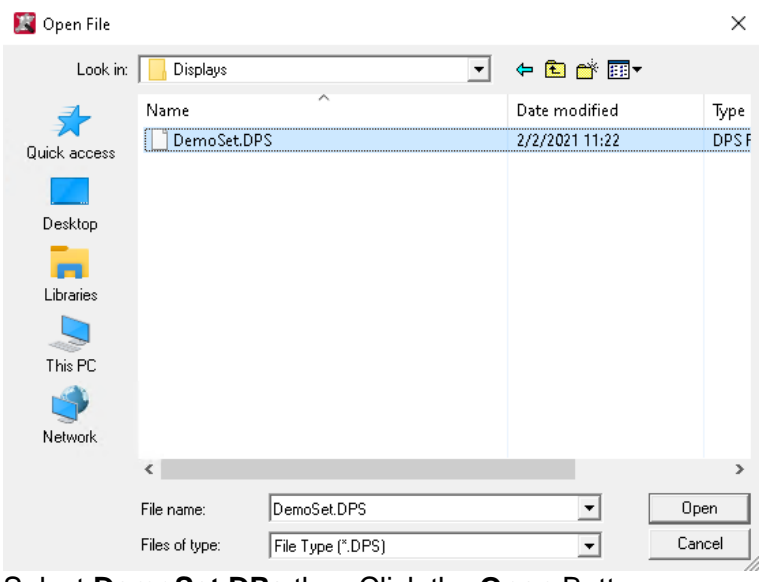

Select DemoSet.DPs then Click the Open Button.

~ 9 ~

## Do the same for the **Display Page** entry and Select **demo\_cockpit.DPY**:

| *PROJEC  | TISETUP Ver 2.4 LIS50P2_DE | MO                        |                  |                                |  |  |
|----------|----------------------------|---------------------------|------------------|--------------------------------|--|--|
| le About | :                          |                           |                  |                                |  |  |
|          |                            | Projec<br>LS50P:          | t Name<br>2_DEMO |                                |  |  |
|          | S                          | erial Data Stream Devices |                  | Non Serial Data Stream Devices |  |  |
| Stream   | Setup File                 | PDbase File               | Stream           | Setup File                     |  |  |
| 1        | DEMO (Ls50P2)              | DEMO                      | 1                |                                |  |  |
| 2        |                            |                           | 2                |                                |  |  |
| 3        |                            |                           | 3                |                                |  |  |
| 4        |                            |                           | 4                |                                |  |  |
| 5        |                            |                           | 5                |                                |  |  |
| 6        |                            |                           | 6                |                                |  |  |
| 7        |                            |                           | 7                |                                |  |  |
| 8        |                            |                           | 8                |                                |  |  |
|          |                            |                           |                  |                                |  |  |
|          |                            | Client Auto               | Load Items       |                                |  |  |
|          | Derived Formu              | la List DEMO              |                  |                                |  |  |
|          | Function List              |                           |                  | Clear                          |  |  |
|          | Display List               | DEMOSET                   |                  | Clear                          |  |  |
|          | Display Page               | DEMO_COCKPIT              |                  | Clear                          |  |  |
| Notes    |                            |                           |                  |                                |  |  |
|          |                            |                           |                  |                                |  |  |
|          |                            |                           |                  |                                |  |  |

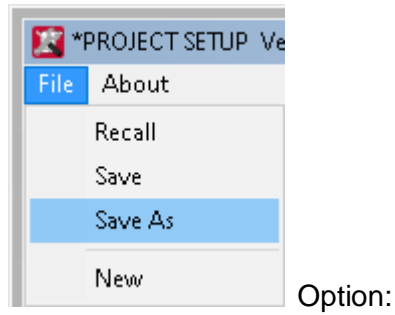

From the Project Setup Banner Select the Save As,

| 📓 Save File                                     |                                 |                   |                                                     |                              |        | $\times$     |
|-------------------------------------------------|---------------------------------|-------------------|-----------------------------------------------------|------------------------------|--------|--------------|
| Save in:                                        | Project                         |                   | • +                                                 | 🗈 💣 🎟 🔹                      |        |              |
| Quick access<br>Desktop<br>Libraries<br>This PC | Name<br>LS50P2_DEM<br>TMOIP_DEM | no.prj<br>Io.prj  | Date modified<br>3/27/2016 21:39<br>3/27/2016 21:40 | Type<br>PRJ File<br>PRJ File | Size   | 3 KE<br>3 KE |
|                                                 | <                               |                   |                                                     |                              |        | >            |
|                                                 | File name: LS50P2_DEM0.PRJ      |                   | Save                                                |                              |        |              |
|                                                 | Save as type:                   | File Type (*.PRJ) |                                                     | •                            | Cancel |              |

The proper file will already be selected or you can change the name to something else if desired. Click the **SAVE** Button. Next Close the **Project Setup** Window by Clicking the

| 🔛 LDPS Server Ver 2.142 (Trial 25) |           |   |  |  |  |
|------------------------------------|-----------|---|--|--|--|
| 🗏 System                           | 🚱 Project | Å |  |  |  |
| A/V Aux-TCP                        | Load      |   |  |  |  |
|                                    | Close     | : |  |  |  |

On the Server Banmner, Select Project > Load,

| 🚰 Open File              |                       |             |                 |          |              |  |
|--------------------------|-----------------------|-------------|-----------------|----------|--------------|--|
| Look in: 🧧 Project 🗨 🖬 🖛 |                       |             |                 |          |              |  |
| *                        | Name                  |             | Date modified   | Туре     | Size         |  |
| Quick access             | TMOIP_DEMO.PRI        |             | 3/27/2016 21:39 | PRJ File | 3 KE<br>3 KE |  |
| Desktop                  |                       |             |                 |          |              |  |
| Libraries                |                       |             |                 |          |              |  |
| This PC                  |                       |             |                 |          |              |  |
| Network                  | 4                     |             |                 |          |              |  |
|                          | File name: LS50       | P2_DEM0.PRJ |                 | <b>•</b> | Open         |  |
|                          | Files of type: File T | ype (*.PRJ) |                 | •        | Cancel       |  |

Then Select the **LS50P2\_DEMO.PRJ** Project and Click the **OPEN** Button. You should see Displays open with acivity indicating the installation was proper:

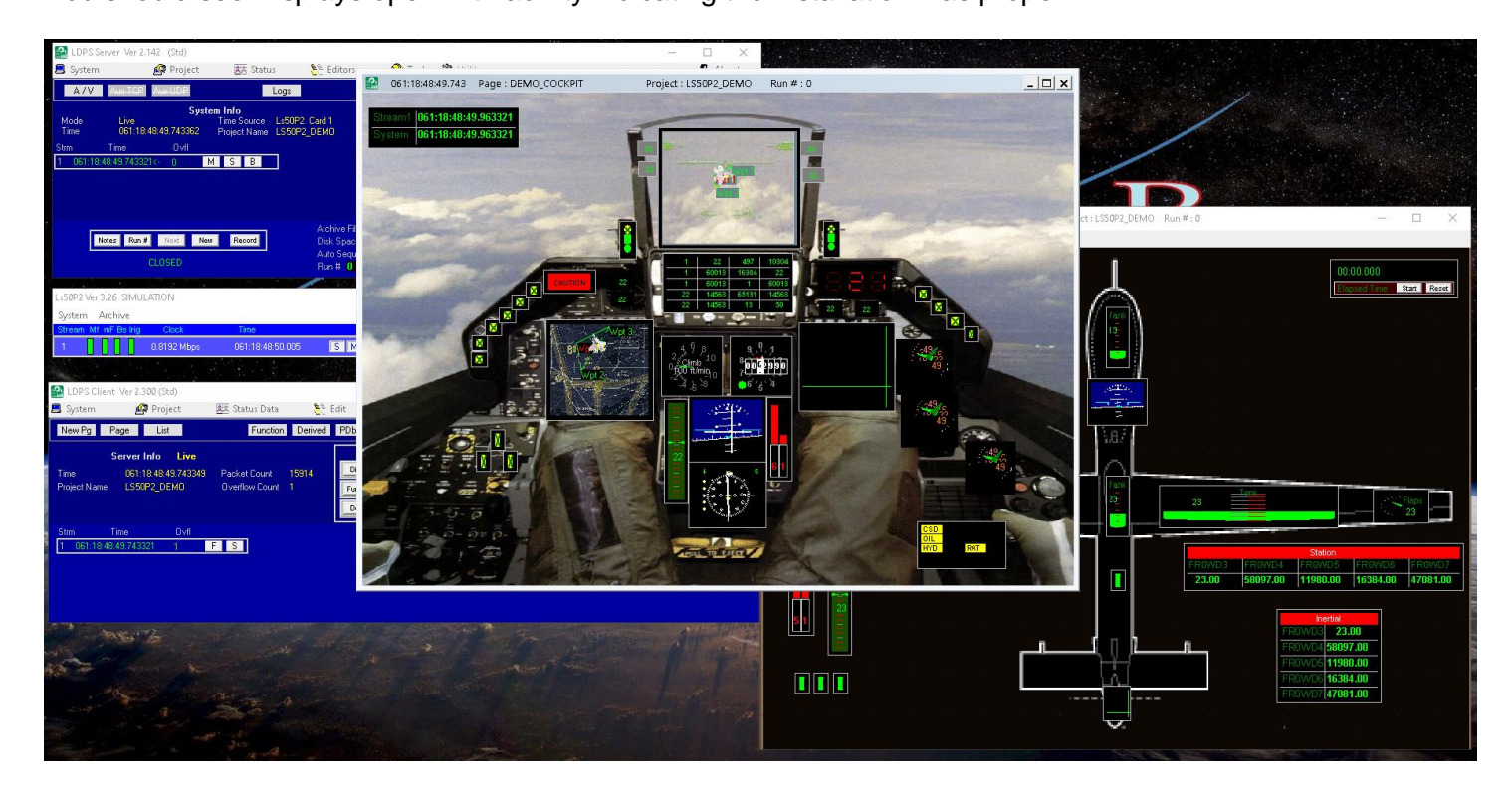

If you haven't purchased **LDPS\_10x PRO** we can send you a Trail version which will give you a chance to investigate the extras found in the **PRO** variant.

You can close the **Server** and **Client** by Clicking the Master Shutdown

button on the **Client**.